## COUNSEL'S CHAMBERS LIMITED

P: +61 2 9221 6235 E: support@ccl.com.au W: www.ccl.com.au A B.N. 72 000 111 302 Level 1 Selborne Chambers 174 Phillip Street Sydney NSW 2000 Australia DX: 973 Sydney

## Configuring a Device for MS-CHAPv2 – Windows Wired

Important: Before you proceed, as part of the set up for MS-CHAPv2, you will need your CCL Network username and password. If you are unsure of your username and password, you can verify or reset your password at <u>password.ccl.com.au</u>, or if you require any further assistance regarding the instructions below, please contact CCL Support via email at <u>support@ccl.com.au</u>.

By following the steps outlined below, you will migrate Windows wired connections to the CCL network from certificate-based authentication to username and password-based authentication (MS-CHAPv2):

| 1. | Right-Click your internet icon<br>down the bottom right of your<br>computers taskbar and select<br><b>Open Network and Internet</b><br><b>Settings</b> . | へ 🎚 ៉ 🖓 🌄 EN<br>U                                                                                               | NG<br>S                                                                                                    |
|----|----------------------------------------------------------------------------------------------------|----------------------------------------------------------------------------------------------------|----------------------------------------------------------------------------------------------------|
| 2. | A window will open titled<br>Status. Under the section titled<br>Change your network settings<br>select Change adapter<br>options.                       | <ul> <li>✓ Settings</li> <li>ŵ Home</li> <li>Find a setting</li> <li>Network &amp; Internet</li> <li></li></ul> | Status         Network status         Image: Connected to the Internet         If you have a limited data plan, you can make this network a metered connection or change other properties.         Change connection properties         Show available networks         Change your network settings         Image: Change adapter options         View network adapters and change connection settings.         Image: Sharing options         View networks that you connect to, decide what you want to share.         Image: Sharing options         Network troubleshooter         Diagnose and fix network problems. |

| 3. | A window will open titled<br>Network Connections. Right-<br>Click the option <b>Ethernet</b> and<br>select <b>Properties</b> .<br><u>Please note:</u> Your device may<br>have more than one<br>connection titled "Ethernet"<br>(e.g. Ethernet 2, Ethernet 3,<br>etc.) If this is the case, please<br>select the device listed as<br><b>Connected</b> . | <ul> <li>Network Connections</li> <li>         ← → ~ ↑ ▲ « All &gt; Ne &gt;     </li> <li>Organise ▼</li> <li>Bluetooth Network Connection         Not connected         Bluetooth Device (Personal Area     </li> <li>Ethernet         Network         Intel(R) Ethernet Connection (4) 12     </li> </ul>                                                                                                    |
|----|----------------------------------------------------------------------------------------------------|----------------------------------------------------------------------------------------------------|
| 4. | A window will open titled<br>Ethernet Properties. Select the<br>Authentication tab.                                                                                                    | Ethernet Properties          Vetworking       Authentication       Sharing         Connect using:       Intel(R) Ethernet Connection (4) 1219-V         Configure       This connection uses the following items:         Image: Client for Microsoft Networks       Configure         File and Printer Sharing for Microsoft Networks       Image: Client for Microsoft Networks         Image: Client for Microsoft Networks       Image: Client for Microsoft Networks         Image: Client for Microsoft Networks       Image: Client for Microsoft Networks         Image: Client for Microsoft Networks       Image: Client for Microsoft Networks         Image: Client for Microsoft Networks       Image: Client for Microsoft Networks         Image: Client for Microsoft Networks       Image: Client for Microsoft Networks         Image: Client for Microsoft Networks       Image: Client for Microsoft Networks         Image: Client for Microsoft Networks       Image: Client for Microsoft Networks         Image: Client for Microsoft Networks       Image: Client for Microsoft Networks         Image: Client for Microsoft Networks       Image: Client for Microsoft Networks         Image: Client for Microsoft Networks       Image: Client for Microsoft Networks         Image: Client for Microsoft Networks       Image: Client for Microsoft Networks         Image: Client for Microsoft Networks       Image: Client for Microsoft Networks     < |

| 5. | In the Authentication tab,           | Ethernet Properties ×                                                             |
|----|--------------------------------------|-----------------------------------------------------------------------------------|
|    | under the section Choose a           | Networking Authentication Sharing                                                 |
|    | network authentication               | Select this option to provide authenticated network access for                    |
|    | method, change the selected          | this Ethemet adapter.                                                             |
|    | method to Microsoft:                 | ✓ Enable IEEE 802.1X authentication                                               |
|    | Protected EAP (PEAP).                | Choose a network authentication method:                                           |
|    |                                      | Microsoft: Smart Card or other certificate<br>Microsoft: Protected EAP (PEAP)     |
|    | Click the <b>Settings</b> button.    | Microsoft: EAP-SIM n edCM<br>Microsoft: EAP-AKA<br>Microsoft: EAP-AKA             |
|    | PLEASE NOTE – If Protected           | Additional Settings                                                               |
|    | EAP (PEAP) is already                |                                                                                   |
|    | selected, your device is             |                                                                                   |
|    | already configured correctly.        |                                                                                   |
|    | You DO NOT need to follow            |                                                                                   |
|    | these instructions.                  | OK Cancel                                                                         |
| 6  | A window will open titled            |                                                                                   |
| 0. | A window will open titled            |                                                                                   |
|    | Frotected EAP Properties.            | Verify the server's identity by validating the certificate                        |
|    | Trusted Deet Certification           | Connect to these servers (examples:srv1;srv2;.*srv3\.com):                        |
|    | Authorities, ansure that the         |                                                                                   |
|    | Authorities, ensure that the         | Trusted Root Certification Authorities:                                           |
|    | Boot CA is selected (Disess          | Cisco Root CA 2048                                                                |
|    | note as shown comptimes              | COMODO RSA Certification Authority  Indicert Assured ID Root CA                   |
|    | there may be more than one           | DigiCert Global Root CA                                                           |
|    | of those listed. Please ensure       | DigiCert Global Root G2                                                           |
|    | all are ticked)                      | Notifications before connecting:                                                  |
|    |                                      | Tell user if the server's identity can't be verified                              |
|    | Click the <b>Configure</b> button    | Select Authentication Method:                                                     |
|    | Click the <b>Compute</b> button.     | Secured password (EAP-MSCHAP v2) Configure                                        |
|    |                                      | Crable Fast Reconnect     Disconnect if server does not present cryptobinding TLV |
|    |                                      | Enable Identity Privacy                                                           |
|    |                                      |                                                                                   |
|    |                                      | OK Cancel                                                                         |
|    |                                      |                                                                                   |
| 1. | In the EAP MISCHAPV2                 | EAP MSCHAPv2 Properties ×                                                         |
|    | Properties, ensure that              | When connecting:                                                                  |
|    | Automatically use my windows         | when connecting.                                                                  |
|    | log-on name and password             | Automatically use my Windows log-on name and<br>password (and domain if any).     |
|    | (una aomain if any) is               |                                                                                   |
|    | untickea.                            | OK Cancel                                                                         |
|    | Click OK in this window these        |                                                                                   |
|    | click <b>OK</b> in this window, then |                                                                                   |
|    | CIICK UN III the Protected EAP       |                                                                                   |
|    | Froperties window.                   |                                                                                   |
|    |                                      |                                                                                   |

| 8. You will be taken back out to<br>the <i>Ethernet Properties</i><br>window, select <b>Additional</b><br><b>Settings</b> .                                                                                                    | Ethernet Properties       ×         Networking       Authentication         Select this option to provide authenticated network access for this Ethernet adapter.       >         Chable IEEE 802.1X authentication       >         Choose a network authentication method:       >         Microsoft: Protected EAP (PEAP)       >         Settings       >         Remember my credentials for this connection each time Im logged on       >         Fall-back to unauthorised network access       >         Additional Settings       OK |
|----------------------------------------------------------------------------------------------------|----------------------------------------------------------------------------------------------------|
| <ul> <li>9. A window will open titled<br/>Advanced Settings. Firstly,<br/>ensure that under the Specify<br/>authentication mode, User<br/>authentication is selected,<br/>then click Save credentials.</li> <li>PLEASE NOTE – If Specify<br/>authentication mode is<br/>unticked, please tick this<br/>option.</li> </ul> | Advanced settings                                                                                                    |
| <ul> <li>10. A Windows Security window<br/>will open, enter in your CCL<br/>Username and Password.</li> <li>Click <b>OK</b>, then in the Advanced<br/>Settings window, click <b>OK</b>, and<br/>then in the Ethernet Properties<br/>window, click <b>OK</b>.</li> <li>You should now be back out</li> </ul>               | OK     Cancel       Windows Security     X       Save credentials     X       Saving your credentials allows your computer to connect to the network when you're not logged on (for example, to download updates).     V       Username     Password       OK     Cancel                                                                                                    |
| at the <i>Network Connections</i> window.                                                                                                    |                                                                                                    |

| <ul> <li>11. Another Windows Security<br/>window will open, enter in<br/>your CCL Username and<br/>Password again.</li> <li>You may now close all relevant<br/>Network Settings windows.</li> </ul> | Username<br>Password<br>OK Cancel |  |  |  |
|----------------------------------------------------------------------------------------------------|-----------------------------------|--|--|--|
| Please verify that your internet connection is working. If it is, You are now successfully connected to the CCL Network via MS-CHAPv2.                                                              |                                   |  |  |  |